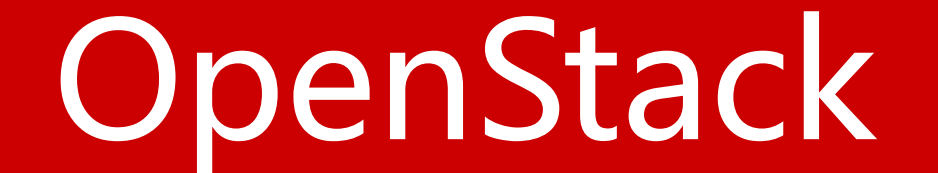

## Launch an instance

## 利用OpenStack Networking(neutron) 启动一个实例

- 创建密钥对
- 启动一个实例
- 通过虚拟控制台访问你的实例
- •远程访问你的实例
- •为你的实例添加额外的云硬盘

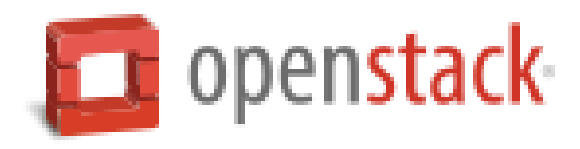

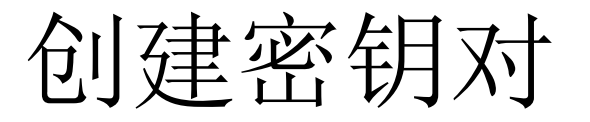

大多数云镜像使用公钥认证,这有别于传统的用户名/密码认证。在启动一个实例之前,你必须使用ssh-keygen命令生成一个密钥对,并将公钥添加到你的OpenStack环境。

1、执行demo环境变量脚本

# source demo-openrc.sh

2、生成密钥对

# ssh-keygen

3、添加公钥到OpenStack环境

# nova keypair-add --pub-key ~/.ssh/id\_rsa.pub demo-key

4、验证公钥是否添加成功

# nova keypair-list

| + |          | +                                                            | F |
|---|----------|--------------------------------------------------------------|---|
| 1 | Name     | Fingerprint                                                  |   |
| + |          | +                                                            | ÷ |
|   | demo-key | <pre>cb:b5:13:17:1c:24:fb:09:ba:f9:10:66:1e:a0:ca:ec  </pre> |   |
| + |          | +                                                            | ⊦ |

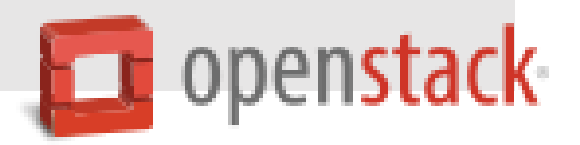

启动一个实例

要启动一个实例,你必须最少指定flavor(云主机类型),image name(镜像名), network(网络), security group(安全组), key(密钥)和instance name(实例名)。 1、flavor用来指定一个虚拟的独立分配的资源。包括cpu,内存和存储。 查看可用的flavor:

# nova flavor-list

| +<br>  ID                     | +<br>  Name<br>+                                                  | +Hemory_MB                           | Disk                       | Ephemeral             | Swap | +<br>  VCPUs                  | RXTX_Factor                            | ++<br>  Is_Public                            |
|-------------------------------|-------------------------------------------------------------------|--------------------------------------|----------------------------|-----------------------|------|-------------------------------|----------------------------------------|----------------------------------------------|
| 1<br>  2<br>  3<br>  4<br>  5 | m1.tiny<br>  m1.small<br>  m1.medium<br>  m1.large<br>  m1.xlarge | 512<br>2048<br>4096<br>8192<br>16384 | 1<br>20<br>40<br>80<br>160 | 0<br>0<br>0<br>0<br>0 |      | 1<br>  1<br>  2<br>  4<br>  8 | 1.0<br>1.0<br>1.0<br>1.0<br>1.0<br>1.0 | True<br>  True<br>  True<br>  True<br>  True |

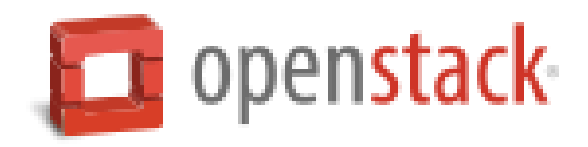

## 2、列出可用的镜像

#### # nova image-list

| +<br>  ID                            | +<br>  Name<br>+    | +<br>  Status | ++<br>  Server |
|--------------------------------------|---------------------|---------------|----------------|
| 2ffcaa67-1e22-4ffe-8b02-a60d4717a457 | Cent0S7             | ACTIVE        |                |
| 64cedd77-6f5f-4c62-916b-2c96acd037ff | cirros-0.3.3-x86_64 | ACTIVE        |                |
| 267d5257-c68e-4b15-8862-3ea2c9d0f79b | fedora-20.x86_64    | ACTIVE        |                |

## 3、列出可用的网络

#### # neutron net-list

| +                                                                              | +                                 | ++                                                                                                    |
|--------------------------------------------------------------------------------|-----------------------------------|----------------------------------------------------------------------------------------------------|
| id                                                                             | name                              | subnets                                                                                                    |
| 10f74979-8ba7-4127-ab3d-a4e9e8c95b18<br>  d36f6eb0-e59a-42b9-9209-5547e022484b | +<br>  ext-net<br>  demo-net<br>+ | ++<br>  dbe681f0-1287-4e68-aaa8-fa2c319049b8 10.0.0.0/24  <br>  c7822bf6-5750-4f11-935b-3028cd95af04 192.168.2.0/24 |

## 4、列出可用的安全组

#### # nova secgroup-list

| +                                    | +       | +           | • |
|--------------------------------------|---------|-------------|---|
| Id                                   | Name    | Description |   |
| 6883be19-cdb2-463e-baa9-1c25029b16ba | default | default     |   |

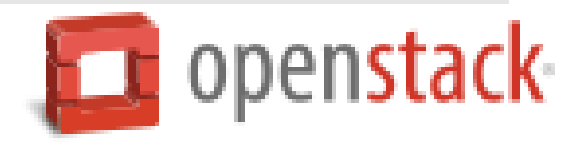

### 5、启动实例

# nova boot --flavor m1.tiny --image cirros-0.3.3-x86\_64 --nic net-id=DEMO\_NET\_ID
--security-group default --key-name demo-key demo-instance1

例如: # nova boot --flavor m1.tiny --image cirros-0.3.3-x86\_64 --nic net-id=d36f6eb0e59a-42b9-9209-5547e022484b --security-group default --key-name demo-key demo-

| instance1 | Property                                                                                                    | Value                                                                                                    |      |
|-----------|----------------------------------------------------------------------------------------------------|----------------------------------------------------------------------------------------------------|------|
|           | <pre>     OS-DCF:diskConfig     OS-EXT-AZ:availability_zone     OS-EXT-STS:power_state     OS-EXT-STS:task_state     OS-EXT-STS:vm_state     OS-SRV-USG:launched_at     OS-SRV-USG:terminated_at     accessIPv4 </pre> | MANUAL<br>nova<br>0<br>scheduling<br>building<br>-<br>-                                                                                      |      |
|           | accessIPv6<br>  adminPass<br>  config_drive<br>  created<br>  flavor                                                                                                    | mD6Sp9gvKuTc<br>2014-11-27T09:18:02Z<br>m1.tiny (1)                                                                                          |      |
|           | id<br>image<br>key_name<br>metadata<br>name<br>os-extended-volumes:volumes_attached                                                                                                    | 3155cc2d-c6b2-4f11-8403-9ce122ebb4a1<br>cirros-0.3.3-x86_64 (64cedd77-6f5f-4c62-916b-2c96acd037ff)<br>demo-key<br>{}<br>demo-instance1<br>[] |      |
|           | progress<br>security_groups<br>status<br>tenant_id<br>updated<br>user_id                                                                                                    | 0<br>default<br>BUILD<br>a59e18303bc246eb92b86a1492db462b<br>2014-11-27T09:18:03Z<br>0766355ceb294941b5ce5ec7017a4d81                        | l or |

## 6、查看实例状态

### # nova list

| +<br>  ID<br>+                       | Name           | Status  | Task State | Power State | Networks              |
|--------------------------------------|----------------|---------|------------|-------------|-----------------------|
| 8dece18f-ef0c-41fd-9fc4-8b88b7e2c533 | Test server    | SHUTOFF | -          | Shutdown    | demo-net=192.168.2.6  |
| 3155cc2d-c6b2-4f11-8403-9ce122ebb4a1 | demo-instance1 | ACTIVE  |            | Running     | demo-net=192.168.2.15 |

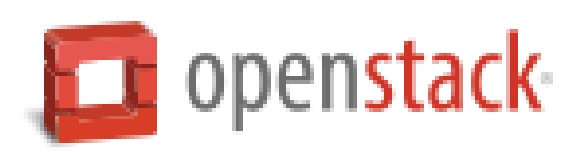

## 通过虚拟控制台访问你的实例

获取用于访问你的实例的Virtual Network Computing (VNC) 会话 URL,并通过浏览器 访问:

# nova get-vnc-console demo-instance1 novnc

+---+
| Type | Url
+---+
| novnc | http://controller.nice.com:6080/vnc\_auto.html?token=397d9f91-5a75-4ef1-9e8a-fbb36526c751 |
+---+

确保你的客户端能够解析controller节点的FQDN名。

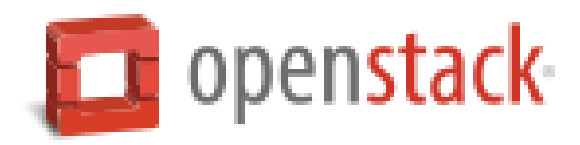

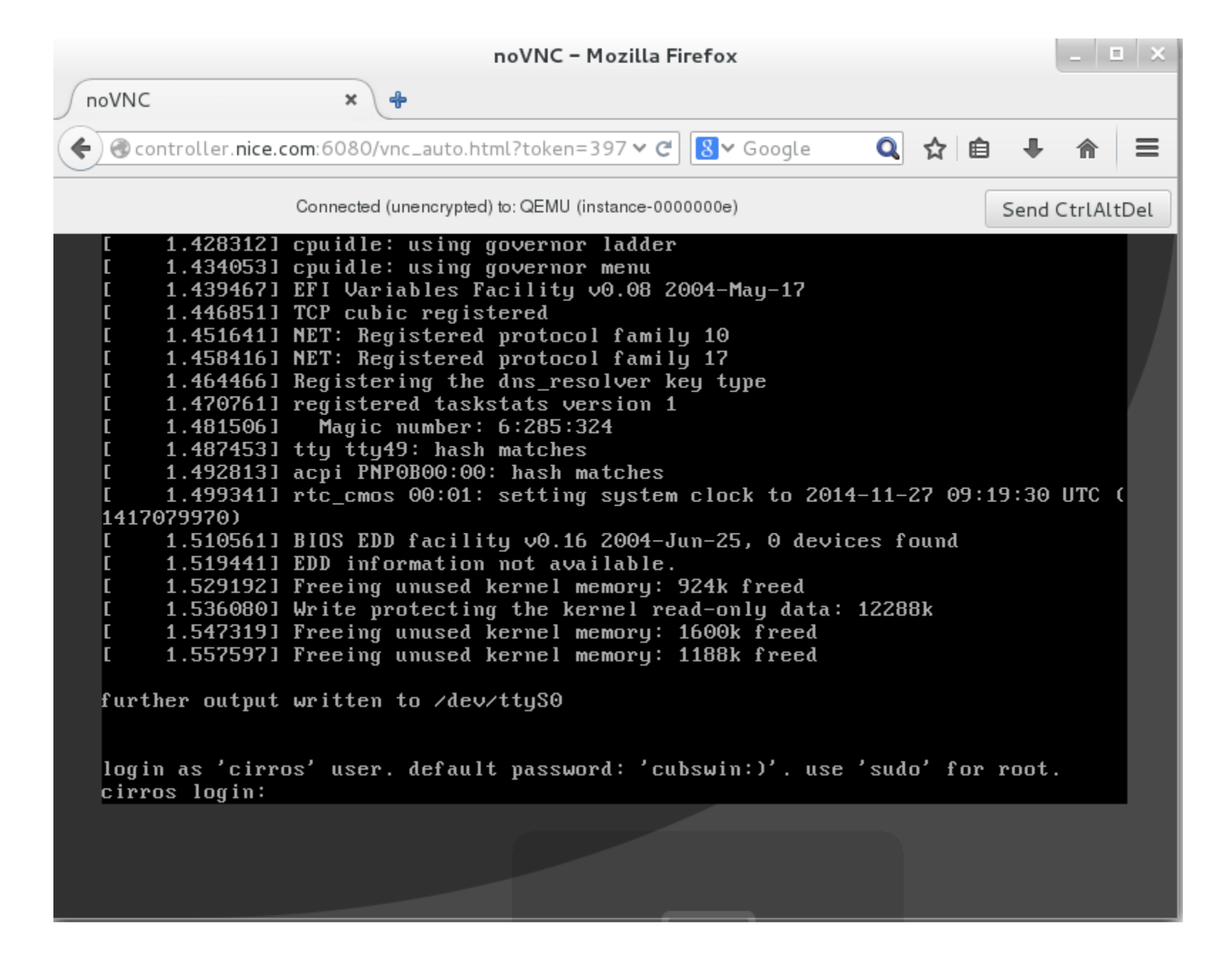

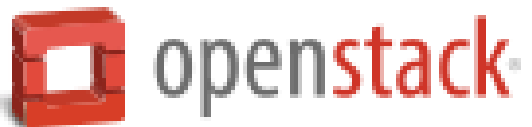

## 确认能够连接demo-net租户网络的网关

#### # ping -c 4 192.168.2.1

\$ ping -c 4 192.168.2.1 PING 192.168.2.1 (192.168.2.1): 56 data bytes 64 bytes from 192.168.2.1: seq=0 ttl=64 time=1.776 ms 64 bytes from 192.168.2.1: seq=1 ttl=64 time=1.829 ms 64 bytes from 192.168.2.1: seq=2 ttl=64 time=0.886 ms 64 bytes from 192.168.2.1: seq=3 ttl=64 time=0.628 ms --- 192.168.2.1 ping statistics ---

4 packets transmitted, 4 packets received, 0% packet loss round-trip min/avg/max = 0.628/1.279/1.829 ms

## 确认能够连接ext-net外部网络

#### # ping -c 10.0.0.1

\$ ping -c 4 10.0.0.1 PING 10.0.0.1 (10.0.0.1): 56 data bytes 64 bytes from 10.0.0.1: seq=0 ttl=127 time=2.427 ms 64 bytes from 10.0.0.1: seq=1 ttl=127 time=1.044 ms 64 bytes from 10.0.0.1: seq=2 ttl=127 time=0.804 ms 64 bytes from 10.0.0.1: seq=3 ttl=127 time=1.016 ms

--- 10.0.0.1 ping statistics ---4 packets transmitted, 4 packets received, 0% packet loss round-trip min/avg/max = 0.804/1.322/2.427 ms

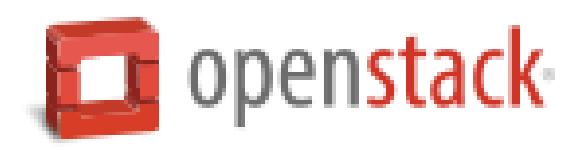

## 远程访问你的实例

- 1、添加规则到名为default的安全组:
  - a.允许ICMP协议(ping):

# nova secgroup-add-rule default icmp -1 -1 0.0.0/0

| ++          |           | +         | +         | ++           |
|-------------|-----------|-----------|-----------|--------------|
| IP Protocol | From Port | To Port   | IP Range  | Source Group |
| icmp        | -1        | +<br>  -1 | 0.0.0.0/0 |              |
| ++          |           | +         | +         | ++           |

b.允许ssh协议:

| # nova secgroup-add-rule | default tcp 22 | 22 0.0.0.0/0 |
|--------------------------|----------------|--------------|
|--------------------------|----------------|--------------|

| + | IP Protocol | From Port | To Port | IP Range  | Source Group |
|---|-------------|-----------|---------|-----------|--------------|
| İ | tcp         | 22        | 22      | 0.0.0.0/0 |              |
| + |             | +         | +       | +         | ++           |

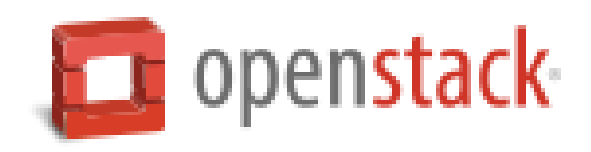

2、在ext-net外部网络创建一个浮动IP地址:

#### # neutron floatingip-create ext-net

| <br>  Field                                                                                                    | Value                                                                                                    |
|----------------------------------------------------------------------------------------------------|----------------------------------------------------------------------------------------------------|
| fixed_ip_address<br>  floating_ip_address<br>  floating_network_id<br>  id<br>  port_id<br>  router_id<br>  status<br>  tenant_id | 10.0.0.110<br>10f74979-8ba7-4127-ab3d-a4e9e8c95b18<br>f2c1636d-62f9-4e7d-ae0c-dd30f88ea2bb<br>D0WN<br>a59e18303bc246eb92b86a1492db462b |

3、分配浮动IP地址到你的实例:

# nova floating-ip-associate demo-instance1 10.0.0.110

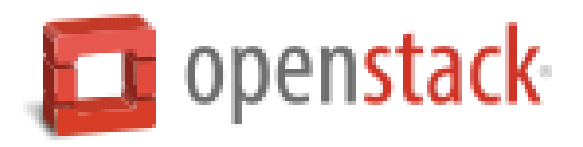

## 4、检查你的浮动IP地址状态:

### # nova list

| ++<br>  ID                           | Name           | Status  | Task State | Power State | +<br>  Networks                   |
|--------------------------------------|----------------|---------|------------|-------------|-----------------------------------|
| 8dece18f-ef0c-41fd-9fc4-8b88b7e2c533 | Test server    | SHUTOFF | -          | Shutdown    | demo-net=192.168.2.6              |
| 3155cc2d-c6b2-4f11-8403-9ce122ebb4a1 | demo-instance1 | ACTIVE  | -          | Running     | demo-net=192.168.2.15, 10.0.0.110 |

VPCII

## 5、从任何一个可以和ext-net网络通讯的主机测试连通性

#### # ping -c 4 10.0.0.110

root@localhost ~]# ping -c 4 10.0.0.110
PING 10.0.0.110 (10.0.0.110) 56(84) bytes of data.
64 bytes from 10.0.0.110: icmp\_seq=1 ttl=63 time=3.97 ms
64 bytes from 10.0.0.110: icmp\_seq=2 ttl=63 time=1.22 ms
64 bytes from 10.0.0.110: icmp\_seq=3 ttl=63 time=1.00 ms
64 bytes from 10.0.0.110: icmp\_seq=4 ttl=63 time=0.983 ms

--- 10.0.0.110 ping statistics --l packets transmitted, 4 received, 0% packet loss, time 3005ms
rtt min/avg/max/mdev = 0.983/1.794/3.973/1.261 ms

6、从任何一个可以和ext-net网络通讯的主机上通过ssh访问实例

# ssh cirros@10.0.0.110 或将私钥文件复制到外部客户端,通过密钥对验证登录 # ssh -i id\_rsa *cirros@10.0.0.110* 

# 为你的实例添加额外的云硬盘

如果你的环境中包含块存储服务,则你可以为你的实例添加云硬盘。

1、执行demo环境变量脚本

# source demo-openrc.sh

2、列出卷

#### # nova volume-list

| ++<br>  ID                           | Status    | Display Name | Size | Volume Type | Attached to | +<br>> |
|--------------------------------------|-----------|--------------|------|-------------|-------------|--------|
| 4f6aaa9c-5fd6-4c7f-8299-dc58fbf33347 | available | lvm1test     | 5    | lvm1        |             |        |
| 83f0abfb-4496-4d22-a0ea-69aa5f77d27c | available | lvm1test     | 5    | lvm1        |             |        |
| e2e89bd6-5cbe-4c41-b4d9-265ef20c1f56 | available | glustertest  | 10   | glusterfs1  |             |        |
| bc97835b-5ebf-418a-ba02-45adfdf3129a | available | demo-volume1 | 1    | None        |             |        |

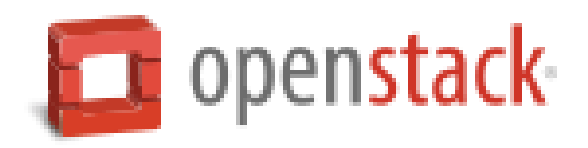

3、附加demo-volume1卷到demo-instance1实例:

# nova volume-attach demo-instance1 158bea89-07db-4ac2-8115-66c0d6a4bb48

| +<br>  Property | ++<br>  Value  <br>++                |
|-----------------|--------------------------------------|
| device          | /dev/vdb                             |
| id              | bc97835b-5ebf-418a-ba02-45adfdf3129a |
| serverId        | 3155cc2d-c6b2-4f11-8403-9ce122ebb4a1 |
| volumeId        | bc97835b-5ebf-418a-ba02-45adfdf3129a |

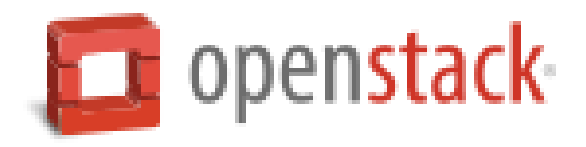

## 4、列出卷

#### # nova volume-list

| + - | ID                                                                                                    | Status                                           | Display Name                                        | Size                    | Volume Type                        | +<br>  Attached to | + |
|-----|----------------------------------------------------------------------------------------------------|--------------------------------------------------|-----------------------------------------------------|-------------------------|------------------------------------|--------------------|---|
|     | 4f6aaa9c-5fd6-4c7f-8299-dc58fbf33347<br>83f0abfb-4496-4d22-a0ea-69aa5f77d27c<br>e2e89bd6-5cbe-4c41-b4d9-265ef20c1f56<br>bc97835b-5ebf-418a-ba02-45adfdf3129a | available<br>available<br>available<br>attaching | lvm1test<br>lvm1test<br>glustertest<br>demo-volume1 | 5<br>  5<br>  10<br>  1 | lvm1<br>lvm1<br>glusterfs1<br>None |                    |   |

5、从任何一个可以和ext-net网络通讯的主机上通过ssh访问实例,并使用fdisk命令确认新存储。

#### # ssh cirros@10.0.0.110

\$ sudo fdisk -| Disk /dev/vda: 1073 MB, 1073741824 bytes
255 heads, 63 sectors/track, 130 cylinders, total 2097152 sectors
Units = sectors of 1 \* 512 = 512 bytes
Sector size (logical/physical): 512 bytes / 512 bytes
I/0 size (minimum/optimal): 512 bytes / 512 bytes
Disk identifier: 0x0000000

| Device    | Boot | Start | End     | Blocks   | Id | System |
|-----------|------|-------|---------|----------|----|--------|
| /dev/vda1 | *    | 16065 | 2088449 | 1036192+ | 83 | Linux  |
|           |      |       |         |          |    |        |

```
Disk /dev/vdb: 1073 MB, 1073741824 bytes
16 heads, 63 sectors/track, 2080 cylinders, total 2097152 sectors
Units = sectors of 1 * 512 = 512 bytes
Sector size (logical/physical): 512 bytes / 512 bytes
I/O size (minimum/optimal): 512 bytes / 512 bytes
Disk identifier: 0x0000000
```

Di<u>s</u>k /dev/vdb doesn't contain a valid partition table

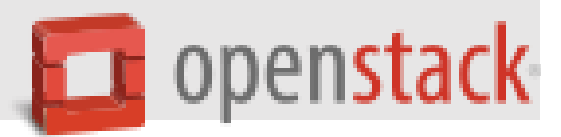